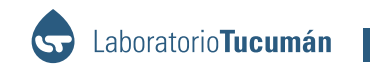

## **INSTRUCTIVO**

Acceso web pacientes Laboratorio Tucumán

Generación de usuario y contraseña

1) Aparecerá la pantalla donde se loguea el usuario

| Llouario   |  |  |
|------------|--|--|
| USUATIO    |  |  |
| Contraseña |  |  |

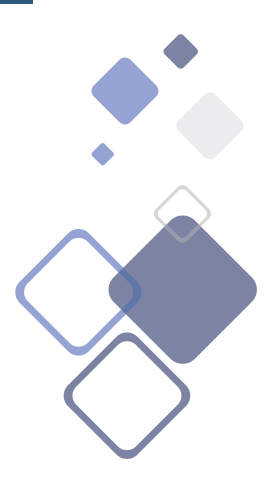

- 2) Si el paciente ya tiene un usuario y contraseña, solo ingresa los datos y presiona "Iniciar Sesión"
- 3) Si el paciente no tiene usuario y contraseña presiona "Crear Usuario"

| Usuario          |  |
|------------------|--|
|                  |  |
| Contraseña       |  |
| Contraseña       |  |
| Iniciar sesión Đ |  |

## Se abre la siguiente pantalla, donde carga los datos para validar su Identidad y presiona el "Botón registrarse".

Los datos ingresados deben coincidir con los del paciente y el N° de Ingreso debe ser un número válido de ingreso del paciente registrado en el sistema de laboratorio.

| Crear Usuario                                                        |  |  |  |
|----------------------------------------------------------------------|--|--|--|
| Nro. de documento                                                    |  |  |  |
| 24834931                                                             |  |  |  |
| Nro. ingreso                                                         |  |  |  |
| 23388838                                                             |  |  |  |
| Fecha de Nacimiento                                                  |  |  |  |
| 11/02/1976                                                           |  |  |  |
| Formato de la fecha dd-mm-aaaa                                       |  |  |  |
| Contraseña                                                           |  |  |  |
| •••••                                                                |  |  |  |
| Reingrese la contraseña                                              |  |  |  |
|                                                                      |  |  |  |
| Registrarse                                                          |  |  |  |
| Crear Usuario                                                        |  |  |  |
| Se registró correctamente el usuario<br>Ya podés ingresar al sistema |  |  |  |
| Acceder                                                              |  |  |  |

Una vez creado el usuario, acceder con los datos ingresados en DNI y contraseña.

| Ingresar en usuario el número de                                        | Bienvenido                                                                            |
|-------------------------------------------------------------------------|---------------------------------------------------------------------------------------|
| documento con el que el paciente                                        | Usuario                                                                               |
| esta registrado en el sistema.                                          | Usuario                                                                               |
| Ingrese la clave elegida<br>por el usuario al<br>momento de registrarse | Contraseña<br>Contraseña<br>Iniciar sesión +)<br>Crear Usuario ¿Olvidó su contraseña? |

4) Al ingresar podrá visualizar y bajar en pdf los resultados de todos los análisis realizados en nuestro Laboratorio hasta la fecha.

Recuerde que este sistema de información busca agilizar la consulta de sus resultados.

| Ingresos |            |       | Resultados |                  |             |
|----------|------------|-------|------------|------------------|-------------|
| INGRESO  | FECHA      |       | CÓD        | PRÁCTICA         | RESULTADO   |
| 2332653  | 27/03/2019 | ₽DF   | 475001     | GLOBULOS ROJOS   | 5640000 /uL |
| 2288897  | 21/12/2018 | 🛃 PDF | 475004     | HEMOGLOBINA      | 15.7 gr/dl  |
|          |            |       | 475002     | HEMATOCRITO      | 44.8 %      |
|          |            |       | 475003     | V.C.M.           | 79.4 fl     |
|          |            |       | 475006     | H.C.M.           | 27.8 pg     |
|          |            |       | 475005     | C.H.C.M.         | 35.0 gr/dl  |
|          |            |       | 475014     | RDW              | 13.4 %      |
|          | $\bigcirc$ |       | 475008     | GLOBULOS BLANCOS | 8020 /ul    |